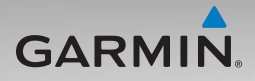

## nüvi<sup>®</sup> 500/550 pikaopas

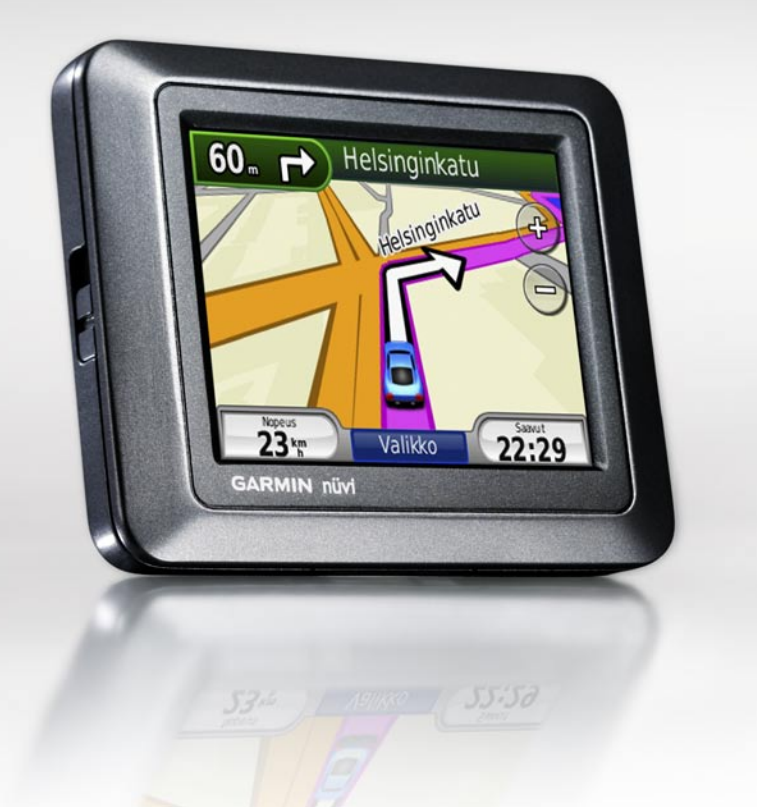

## Tärkeää tietoa

| $\langle \Delta \rangle$ |  |
|--------------------------|--|

Lue lisätietoja varoituksista ja muista tärkeistä seikoista laitteen mukana toimitetusta *Tärkeitä turvallisuus- ja tuotetietoja* -oppaasta.

VAROITUS: Tämä tuote sisältää litiumioniakun. Voit estää vaurioita irrottamalla laitteen ajoneuvosta tai säilyttämällä sitä poissa suorasta auringonpaisteesta.

Ennen kuin asennat nüvin paikalleen, lue Tärkeitä turvallisuus- ja tuotetietoja -oppaasta tietoja tuulilasikiinnitykseen liittyvistä lakirajoituksista.

### Tuotteen rekisteröiminen

Saat laajempia tukipalveluja rekisteröimällä tuotteen jo tänään. Siirry osoitteeseen http://my.garmin.com. Säilytä alkuperäinen kuitti tai sen kopio turvallisessa paikassa.

### Garminin yhteystiedot

Jos haluat lisätietoja nüvin käyttämisestä, ota yhteys Garminin tuotetukeen. Yhdysvallat: siirry osoitteeseen www.garmin.com/support tai ota yhteys Garmin USA:an puhelimitse: (913) 397-8200 tai (800) 800-1020.

Iso-Britannia (Garmin Europe Ltd.), puhelin: 0808 2380000.

Eurooppa: osoitteessa www.garmin.com /support voit tarkistaa maakohtaiset tukitiedot valitsemalla **Contact Support**. Voit ottaa yhteyttä Garmin (Europe) Ltd.:hen myös puhelimitse: +44 (0) 870,8501241.

### Lisätietoja

Lisätietoja nüvista saat valitsemalla **Työkalut** > **Ohje**. Voit ladata käyttöoppaan uusimman version osoitteesta www.garmin.com. Lisätietoja lisävarusteista on osoitteessa http://buy.garmin.com. Voit myös ottaa yhteyden Garmin-myyjään.

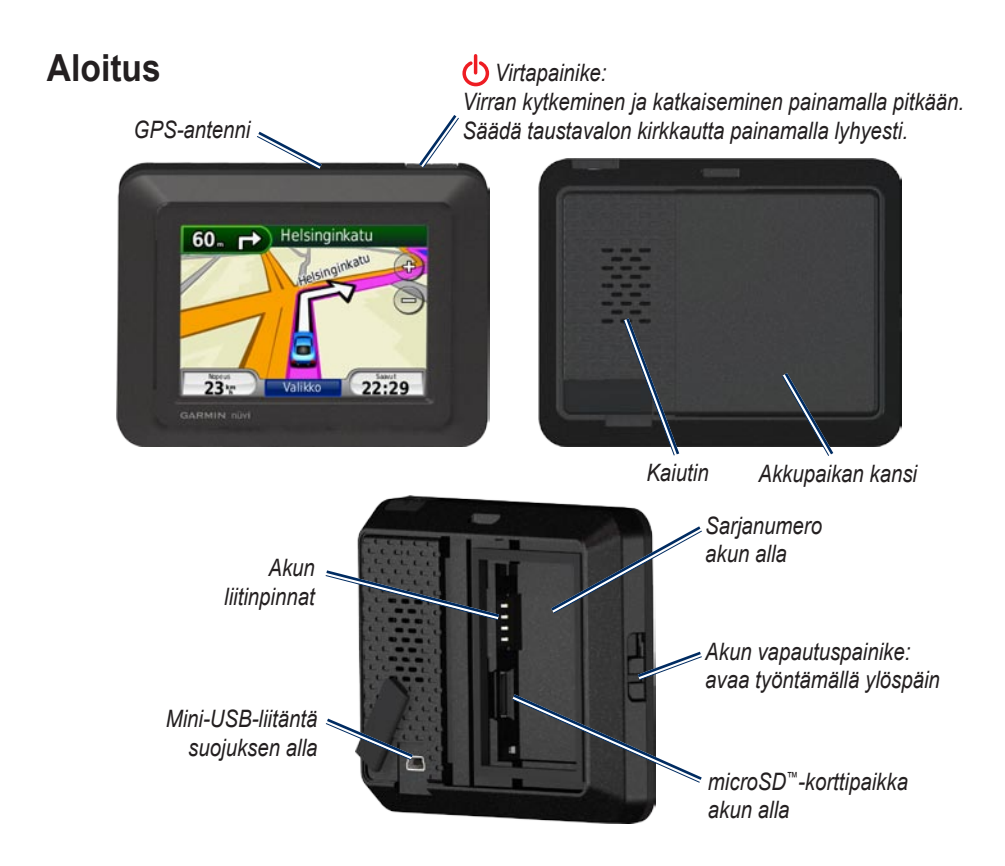

# Vaihe 1: nüvin akun asentaminen

- 1. Paikanna laitteen pakkauksessa toimitettu litiumioniakku.
- Avaa nüvin taustapuolella oleva akkulokero työntämällä vapautuspainiketta ylöspäin.
- 3. Paikallista metalliliittimet litiumioniakun toisesta päästä.
- Aseta akku paikalleen siten, että akun liittimet vastaavat akkupaikan sisäisiä liitäntöjä.

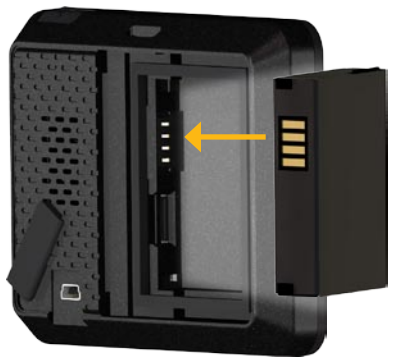

- 5. Paina akku paikalleen.
- 6. Napsauta akkupaikan kansi kiinni.

#### Vaihe 2: nüvin lataaminen

Lataa nüvi ajoneuvon virtajohdolla. Voit ostaa valinnaisen USB- tai AC-sovitinkaapelin osoitteessa http://buy.garmin.com.

### Vaihe 3: nüvin kiinnittäminen

- Nosta nüvin taustapuolella olevan virtaliitännän päällä oleva suojus sivuun.
- 2. Liitä ajoneuvon virtajohto virtaliitäntään.
- 3. Napsauta teline imukupin varteen.

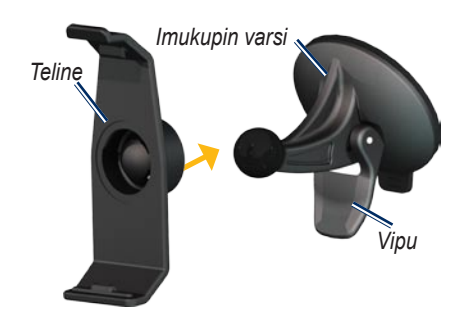

4. Poista imukupista kirkas muovisuojus. Puhdista ja kuivaa tuulilasi ja imukuppi nukkaamattomalla liinalla.

- 5. Kiinnitä imukuppi tuulilasiin.
- 6. Käännä vipua taaksepäin tuulilasia kohti.
- 7. Aseta nüvin alaosa telineeseen.

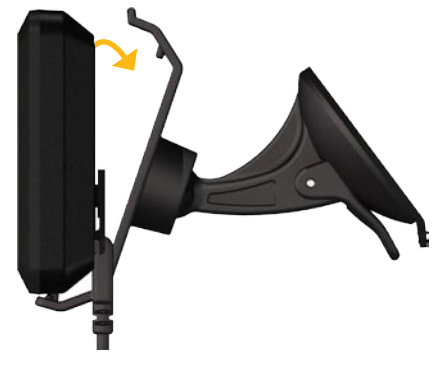

- 8. Kallista nüvia taaksepäin, kunnes se napsahtaa paikalleen.
- Liitä ajoneuvon virtajohdon toinen pää ajoneuvon vapaaseen virtapistorasiaan. nüvi käynnistyy automaattisesti, jos se on liitetty ja ajoneuvo on käynnissä.

### Vaihe 2: nüvin määritykset

Käynnistä nüvi painamalla 🕁 -painiketta. Seuraa näytön ohjeita.

# Vaihe 5: Satelliittitietojen hakeminen

Mene ulos avoimelle paikalle, pois autotallista ja korkeiden rakennusten lähettyviltä. Pysäytä ajoneuvo ja kytke nüviin virta. Satelliittisignaalien löytämiseen voi mennä muutama minuutti.

-palkit osoittavat satelliittisignaalin voimakkuuden. Kun palkit ovat vihreitä, nüvi on löytänyt satelliittisignaaleja. Nyt voit valita määränpään ja navigoida sinne. Lisätietoja GPS-ominaisuudesta on osoitteessa www.garmin.com/aboutGPS.

## nüvin nollaaminen

Jos nüvi lakkaa toimimasta, katkaise nüvista virta ja kytke se uudelleen. Jos tämä ei auta, paina 🕹 -painiketta 10 sekunnin ajan. nüvin pitäisi nyt toimia normaalisti. Voit myös poistaa akun ja asettaa sen paikalleen uudelleen.

## Valikkosivun käyttäminen

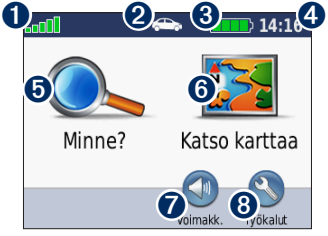

- **1** GPS-satelliittisignaalin voimakkuus.
- Käyttötila. Koskettamalla tätä voit siirtää laitteen ajo-, kävely-, pyöräilytai veneilytilaan.

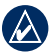

- HUOMAUTUS: Sivujen ulkoasu vaihtelee käyttötilan ja asetusten mukaan. Lisätietoja on käyttöoppaassa.
- **3** Akun tila.
- Nykyinen aika. Koskettamalla voit muuttaa aika-asetuksia.
- 5 Etsi määränpää koskettamalla tätä.
- 6 Tarkastele karttaa koskettamalla tätä.
- Säädä äänenvoimakkuutta koskettamalla tätä.
- 8 Käytä työkaluja, kuten asetuksia, Nykysijainti-kohtaa, ohjetta ja reittejä, koskettamalla tätä.

## Kohdepisteiden etsiminen

- 1. Valitse Minne? > Kohdepisteet.
- 2. Valitse luokka.
- 3. Valitse määränpää ja Aja.

Voit etsiä nimellä valitsemalla Minne? > Kohdepisteet > Tavaa nimi.

Jos haluat etsiä eri alueelta, valitse **Minne?** > Lähellä.

## Aja-sivun käyttäminen

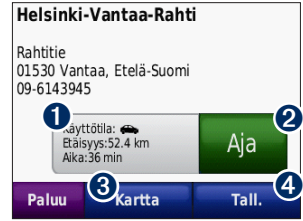

- 1 Valitsemalla voit näyttää reitin kartassa.
- **2** Aloita reitin navigoiminen valitsemalla.
- Valitsemalla voit näyttää tämän paikan ja sitä ympäröivät alueet kartassa.
- Voit tallentaa paikan Suosikit-kohtaan valitsemalla.

## Karttasivun käyttäminen

Reitti on merkitty magentalla värillä. Ajaessasi nüvi ohjaa sinut päämäärääsi puhuttujen ohjeiden, kartalla olevien nuolien ja karttasivun yläosassa olevien ohjeiden avulla. Määränpään merkkinä on ruutulippu. Jos poikkeat alkuperäiseltä reitiltä, nüvi laskee reitin uudelleen ja antaa ohjeita uudelle reitille.

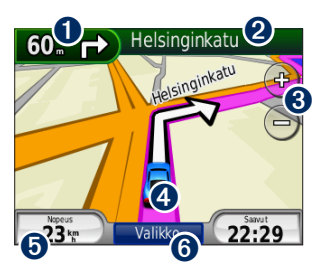

Näytä seuraava käännös koskettamalla tätä (navigointi tietä pitkin).

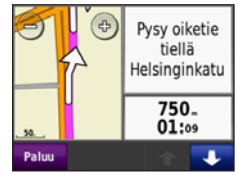

- Näytä kompassi koskettamalla tätä (navigointi poissa tieltä).
- Näytä käännösluettelo koskettamalla tekstipalkkia.
- Loitonna ja lähennä koskettamalla tätä.
- Avaa Nykysijainti-sivu valitsemalla ajoneuvokuvake.
- Avaa ajotietokone koskettamalla tätä.
- Avaa valikkosivu koskettamalla tätä.

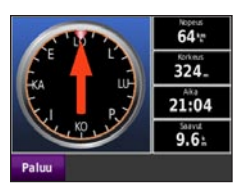

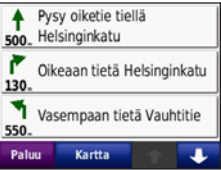

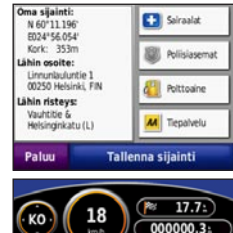

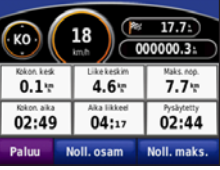

### Kiertotien käyttäminen

Jos edessä oleva tie on suljettu, voit käyttää kiertotietä

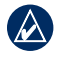

HUOMAUTUS: Kiertotie-toiminto ei ole kävtettävissä pois tieltä -reiteillä.

- 1. Kun reitti on aktiivinen, valitse Valikko.
- 2. Valitse Kiertotie.

Nüvi vrittää löytää vaihtoehtoisen reitin, joka välttää nykyisen tien tai käännösluettelon seuraavan tien ja palaa sitten alkuperäiselle reitille. Jos nykyinen reitti on ainoa järkevä vaihtoehto, nüvi ei ehkä laske kiertotietä.

## Pysähdyksen lisääminen reitille

- 1. Kun reitti on aktiivinen, valitse Valikko > Minne?
- 2. Etsi ylimääräinen pysähdys (kauttakulkupiste).
- 3. Valitse Aja.
- 4. Voit lisätä pysähdyspaikan ennen määränpäätä valitsemalla Lisää kauttakulkupisteeksi. TAI

Muuta tämä piste lopulliseksi määränpääksi valitsemalla Aseta uudeksi määränpääksi.

#### TracBack<sup>®</sup>-ominaisuuden käyttäminen

Voit tarkastella hiljattain tallennettua jälkeä valitsemalla Minne? > TracBack. Valitsemalla Tallenna voit tallentaa jäljen Suosikit-kohtaan. Valitsemalla Aja voit seurata hiljattain tallennettua reittiä.

## nüvin suojaaminen

- 1. Valitse Työkalut > Asetukset> Turva > Garmin Lock.
- 2. Anna nelinumeroinen PIN-koodi ja aja turvapaikkaan.

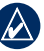

HUOMAUTUS: Jos unohdat PIN-koodin ja turvapaikan, lähetä nüvi Garminille avattavaksi. Laitteen mukana on myös lähetettävä kelvolliset tuotteen rekisteröintitiedot tai ostotodistus

© 2008 Garmin Ltd. tai sen tytäryhtiöt

Garmin®, nüvi® ja TracBack® ovat Garmin Ltd.: n tai sen tytäryhtiöiden tavaramerkkejä, jotka on rekisteröity Yhdysvalloissa ja muissa maissa. Garmin Lock™ on Garmin Ltd.:n tai sen tytäryhtiöiden tavaramerkki. Näitä tavaramerkkejä ei saa käyttää ilman Garminin nimenomaista lupaa. microSD™ on SD Card Associationin tavaramerkki Muut tavaramerkit ja tuotenimet kuuluvat omistajilleen.